# Step-by-step Guideline DISPLACE version 0.8.4

# Setup and run a queue of DISPLACE simulation from the scheduler

(Francois Bastardie & Federico Fuga)

The scheduler can be found in DISPLACE main menu

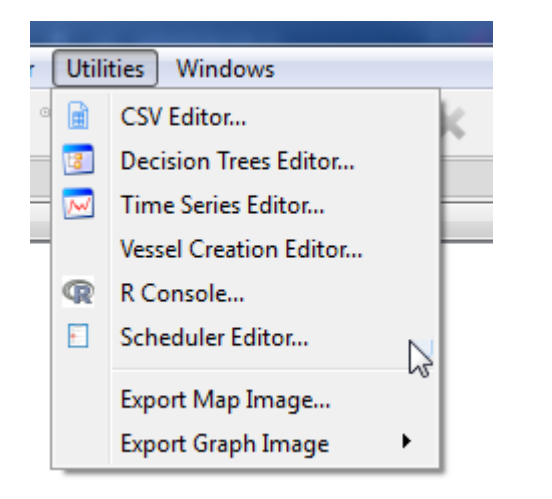

Then click on the add icon button to add new jobs...

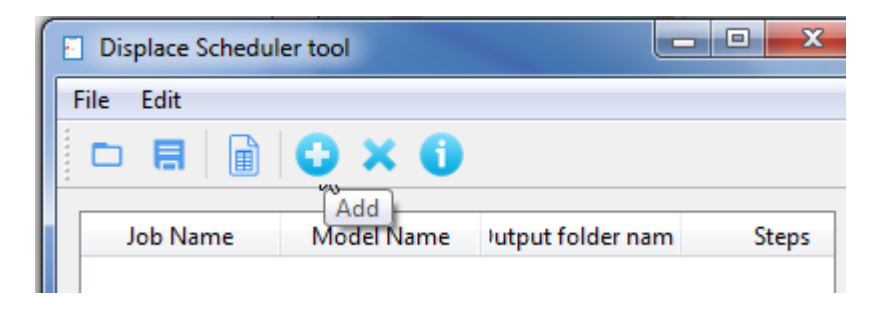

| Insert new job(s)     | 8 X |
|-----------------------|-----|
| Simulation Model Path |     |
| Model Name            |     |
| Output folder name    |     |

Look for a scenario by clicking on '...'

| Select a scenario file - look at simusspe_* directory |                |             |              |                 |                |
|-------------------------------------------------------|----------------|-------------|--------------|-----------------|----------------|
| 00- <mark>1 «</mark> M                                | My Documents 🕨 | GitHub 🕨 DI | SPLACE_input | simusspe_myfish | <del>•</del> 4 |
| Organize 🔻 🛛 N                                        | lew folder     |             |              |                 |                |
| 🔆 Favorites                                           |                | <u>^</u>    | Name         |                 | <b>^</b>       |
| Nesktop                                               |                |             | 📄 baseline.  | dat             | ≡              |

Select a scenario .dat file...

The job is then automatically filled in:

| Insert new job(s)                   |            | ? ×      |
|-------------------------------------|------------|----------|
| Simulation Model Path               |            |          |
| C:/Users/fbas/Documents/GitHub/DISF | LACE_input |          |
| Model Name                          |            |          |
| myfish                              |            |          |
| Output folder name                  |            |          |
| baseline                            |            |          |
| Simulation Name                     |            |          |
| simu[0-5]                           |            |          |
| Simulation Length                   |            |          |
| 8762 steps                          |            | -        |
| Record Vessels position             |            |          |
| Verbosity Level                     |            |          |
| 0                                   |            |          |
| Shortest paths                      |            |          |
| Preexisting paths                   |            |          |
| 1                                   |            | ÷        |
| Use static paths                    |            |          |
| 1                                   |            | •        |
| Multithreading                      |            |          |
| Number of threads:                  | 4          | <b>*</b> |
|                                     | OK Can     | cel      |

We now have to specified how many runs we want for the same scenario to be put in the queue:

| Simulation Name | 5 |
|-----------------|---|
|                 | 4 |
|                 |   |

### For example 5 runs for the baseline scenario:

| Batch job creation    |      | l  | ? X    |
|-----------------------|------|----|--------|
| Base Name             | simu |    |        |
| First Sequence Number | 0    |    | *<br>* |
| Last Sequence Number  | 5    |    | *<br>* |
|                       |      | ОК | Cancel |
|                       |      |    |        |
|                       |      |    |        |

### Which gives the text pattern:

| Simulation Name |  |
|-----------------|--|
| simu[0-5]       |  |

After clicking ok the scheduler is now filled in with:

| Displace Scheduler tool |            |                   |       |   |  |
|-------------------------|------------|-------------------|-------|---|--|
| File Edit               |            |                   |       |   |  |
|                         | 0 × 0      |                   |       | 6 |  |
| Job Name                | Model Name | Jutput folder nam | Steps |   |  |
| myfish                  | simu0      | baseline          | 8762  |   |  |
| myfish                  | simu1      | baseline          | 8762  |   |  |
| myfish                  | simu2      | baseline          | 8762  |   |  |
| myfish                  | simu3      | baseline          | 8762  |   |  |
| myfish                  | simu4      | baseline          | 8762  |   |  |
| myfish                  | simu5      | baseline          | 8762  |   |  |
|                         |            |                   |       |   |  |
|                         |            |                   |       |   |  |
|                         |            |                   |       |   |  |

Under Windows, we want to generate a batch file (extension .bat) to gather the command line for launching DISPLACE and the sequence of runs. Under Windows a batch file is lauched by double clicking on it. But first we need to generate the file, by clicking on the icon:

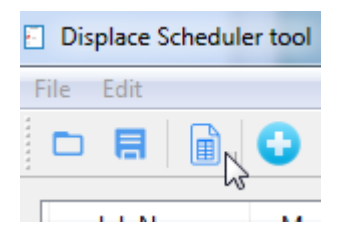

#### And save it somewhere:

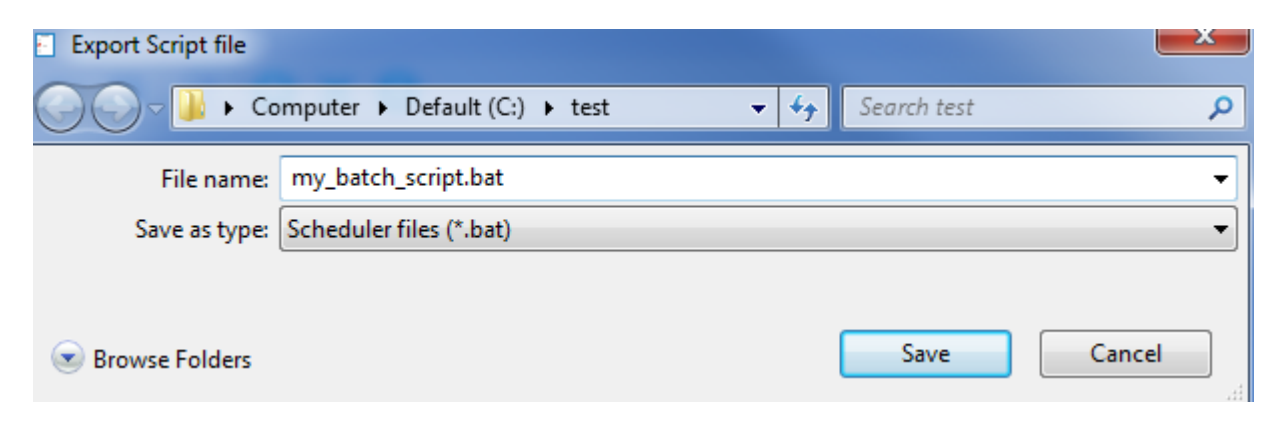

And voilà! By clicking on the batch file the queue of simulation will be launched.

For more advanced use, the job queue can be saved, modified if necessary and loaded later on trought using a very simple format called .dsf:

| E D  | isplace Scheduler tool |                               |             |
|------|------------------------|-------------------------------|-------------|
| File | Edit                   |                               |             |
|      | New                    |                               |             |
|      | Open                   |                               |             |
| B    | Save                   |                               |             |
|      | Generate Script        |                               |             |
| ወ    | Quit                   |                               |             |
| -    |                        | -                             |             |
| E S  | ave scheduler file     |                               |             |
| Ο    | 🕞 – 🚺 🕨 Compu          | ter 🕨 Default (C:) 🕨 test 🔍 🗸 | Search test |
|      | File name: jobs        |                               |             |
|      | Save as type: Sche     | duler files (*.dsf)           |             |
|      |                        |                               |             |
|      | Browse Folders         |                               | Save        |

With the content being in our case:

```
C:/Users/fbas/Documents/GitHub/DISPLACE_input,myfish,baseline,simu0,8762,4
C:/Users/fbas/Documents/GitHub/DISPLACE_input,myfish,baseline,simu1,8762,4
C:/Users/fbas/Documents/GitHub/DISPLACE_input,myfish,baseline,simu2,8762,4
C:/Users/fbas/Documents/GitHub/DISPLACE_input,myfish,baseline,simu3,8762,4
C:/Users/fbas/Documents/GitHub/DISPLACE_input,myfish,baseline,simu4,8762,4
C:/Users/fbas/Documents/GitHub/DISPLACE_input,myfish,baseline,simu4,8762,4
```

So the user can imagine to directly add some jobs in this file before loading it back into the scheduler with:

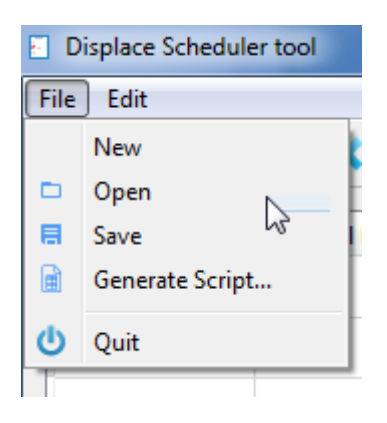